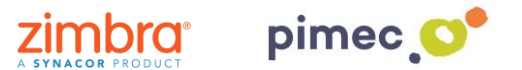

1. Per configurar el correu IMAP ens dirigirem primerament a la pestanya d'Eines en Configuració del compte. Premerem seguidament Nou... que obrirà una finestra on seleccionarem Microsoft Exchange, POP3, IMAP o HTTP i continuarem amb Següent.

| 🗯 Finder Archivo Edición                                                                                                    | Visualización         | Ir Ventana                                                                                                    | Ayuda                                     | S 🖏 😨                                         | b 😚 🐗 🎸               | 0 🗏               | * 🗟 🕇          | 🐼 (0:45) lun 30 may 14:41 💄       | Q,           |
|----------------------------------------------------------------------------------------------------|-----------------------|----------------------------------------------------------------------------------------------------|-------------------------------------------|-----------------------------------------------|-----------------------|-------------------|----------------|-----------------------------------|--------------|
| 000                                                                                                    |                       |                                                                                                    | Windows XF                                | P (Sistema base) [S'està                      | executant]            |                   |                |                                   |              |
| 🕞 Outlook para hoy - Microsoft Outlook                                                                                                  |                       |                                                                                                    |                                           |                                               |                       |                   |                | _ =                               | X            |
| <u>Archivo E</u> dición <u>V</u> er I <u>r</u> <u>H</u> erramientas                                                                     | Acci <u>o</u> nes Fun | na <u>m</u> bol <u>?</u>                                                                                                    |                                           |                                               |                       |                   |                | Escriba una pregunta              | •            |
| 🗄 🎦 Nuevo 👻 🚓 🛛 🌠 📑 Enviar y re <u>c</u> ibir 🔹                                                                                         | 🕶 🔛 Buscar en l       | libretas 🔹 🕢                                                                                                    | 🖓 Atrás 🕲                                 | 🖄 🔄 🚮 😋 outlook:                              | hoy                   |                   | • .            |                                   |              |
| ESET NOD32 Antivirus 🔻 🙆 🖕 🤅 🕤 🖕                                                                                                    | _                     |                                                                                                    |                                           |                                               |                       |                   |                |                                   |              |
| Correo « 🧐                                                                                                    | Carpetas Co           | onfiguración de la cuer                                                                                                    | ta                                        |                                               |                       |                   | ×              |                                   |              |
| Carpetas favoritas                                                                                                    | ja clic aquí para     | Cuentas de correo e                                                                                                    | lectrónico                                |                                               |                       |                   |                |                                   |              |
| 🖾 Bandeja de entrada<br>🚘 Bandeja de entrada en oscar.orte                                                                              |                       | Puede agregar o quitar una cuenta. Puede seleccionar una cuenta y cambiar su configuración.  Personalizar Outdook para hoy                                                                                                    |                                           |                                               |                       |                   |                |                                   | ^            |
| Carreo sin leer                                                                                                    | Calendario            | Correo electrónico Archi                                                                                                    | vos de datos Fuent                        | tes RSS Listas de SharePoint                  | Calendarios de Inte   | ernet Calendario: | , <b>( * )</b> | Mensajes                          | l.           |
| Carpetas de correo                                                                                                    |                       | ing Nuevo 🔆 Repa                                                                                                    | rar 😭 Cambiar                             | 🔗 Establecer como prede                       | terminado 🗙 Quit      | ar 🕈 🕂            |                | Bandeja de entrada 0              |              |
| 2 Todos los elementos de correo ▼                                                                                                    |                       | Nombre                                                                                                    | _                                         | Tipo                                          |                       |                   |                | Borrador 0<br>Bandeia de salida 0 |              |
| Bandeja de entrada                                                                                                    |                       | oscar.ortega@btactic.co                                                                                                    | Jm                                        | IMAP/SMTP (en                                 | viar desde esta cuent | ta de manera pre  |                |                                   |              |
| Borrador                                                                                                    | Ag                    | regar una nueva cuent                                                                                                    | a de correo electr                        | ónico                                         |                       |                   | ×              |                                   | ay 14:41 L Q |
| ලි Correo electrónico no deseado<br>බ් Elementos eliminados<br>ලි Elementos enviados<br>ශි Fuentes RSS                                  |                       | Elegir servicio de con                                                                                                    | eo electrónico                            |                                               |                       |                   | ×.             |                                   |              |
| <ul> <li>⊕ Garpetas de búsqueda</li> <li>⊕ Garpetas archivadas</li> <li>⊕ Garpetas archivadas</li> <li>⊕ Garpetas archivadas</li> </ul> |                       | Microsoft<br>Conectar of Connectar of Connec | Exchange, POP3, I<br>on una cuenta de cor | IMAP o HTTP<br>rreo electrónico de su proveed | or de servicios       |                   |                |                                   |              |
|                                                                                                    |                       | Internet (I                                                                                                    | 5P) o con el servidor (                   | de Microsoft Exchange de su o                 | rganización.          |                   |                |                                   |              |
|                                                                                                    |                       | Conectar o                                                                                                    | on un servidor del tip                    | o mostrado a continuación.                    |                       |                   |                |                                   |              |
|                                                                                                    |                       | Servicio m                                                                                                    | óvil de Outlook (Mens                     | sajería de texto).                            |                       |                   |                |                                   |              |
| Correo                                                                                                    |                       |                                                                                                    |                                           |                                               |                       |                   |                |                                   |              |
| Calendario                                                                                                    |                       |                                                                                                    |                                           |                                               |                       |                   |                |                                   |              |
| Contactos                                                                                                    |                       |                                                                                                    |                                           |                                               |                       |                   |                |                                   |              |
| Tareas                                                                                                    |                       |                                                                                                    |                                           |                                               |                       |                   |                |                                   |              |
| 🔍 🗀 🗷 🔹                                                                                                    |                       |                                                                                                    |                                           |                                               |                       |                   |                |                                   | ~            |
| Listo                                                                                                    |                       |                                                                                                    |                                           |                                               |                       |                   |                |                                   |              |
| 🛃 Inicio 🚽 🙆 💩 🍐 👋 🤌                                                                                                    | tema UNICO 10 - A     | Arti 🔀 Outlook pa                                                                                                    | ra hoy - Mi                               |                                               |                       |                   |                | ) 🖮 😔 🍤 🧕 🕱 1                     | 4:41         |
|                                                                                                    |                       |                                                                                                    |                                           |                                               |                       |                   |                | 🕒 🖸 🖉 🗗 🛄 🔯 💽 Esquerra            | <b>#</b> //  |

2. Seleccionarem l'opció de sota, **Configurar manualment** les opcions del servidor o tipus de servidors addicionals.

|             | Finder Archivo Edic            | ión Visualización Ir Ventana A                            | Ayuda 👘 🔞 🚱 🖓 🎸 💭 📕 Đ 🕴 🛜 🖣 🕞 (0:28) dom 15 may 23:37 上 🔍 |
|-------------|--------------------------------|-----------------------------------------------------------|-----------------------------------------------------------|
| 00          | 0                              |                                                           | Windows XP (Sistema base) [S'està executant]              |
|             | I 🔔                            |                                                           |                                                           |
| Mi          |                                |                                                           |                                                           |
| ľ           | Agregar una nueva cuenta de cu |                                                           |                                                           |
|             | Configuración automática d     | e la cuenta                                               | 米                                                         |
| Cont        |                                |                                                           | VT                                                        |
| 20          |                                |                                                           | _ = X                                                     |
|             | Su nombre:                     |                                                           | Escriba una pregunta 🗸                                    |
|             |                                |                                                           |                                                           |
| Facto<br>20 | Dirección de correo electrón   | ico;                                                      |                                                           |
|             |                                |                                                           |                                                           |
|             | Contraseña:                    |                                                           |                                                           |
| Open        | Repita la contraseña:          |                                                           | Microsoft                                                 |
|             |                                |                                                           | u proveedor de servicios Internet.                        |
|             |                                |                                                           |                                                           |
| Tpv50       |                                |                                                           | <b>OK</b> <sup>•</sup> 2007                               |
|             |                                |                                                           |                                                           |
| 5           |                                |                                                           |                                                           |
| Zim         |                                |                                                           |                                                           |
| Des         | Configurar manualmente las or  | nciones del servidor o tinos de servidores edicionales    | e dos los derechos.                                       |
| 5           | Contrigurar manaamonite tas o  | province des services o tipos de services es ductoridades |                                                           |
| 2<br>Zint   |                                |                                                           |                                                           |
| Bande       |                                |                                                           | < Atras Siguente > Cancelar                               |
|             |                                |                                                           |                                                           |
|             |                                |                                                           |                                                           |
| ZCSPSTI     | mp<br>D                        |                                                           |                                                           |
| POT         |                                |                                                           |                                                           |
| And         |                                |                                                           |                                                           |
| DABOTE      | WB                             |                                                           | Papelera de<br>recipiaie                                  |
|             |                                |                                                           |                                                           |
| 🛃 li        | nicio 🧉 🙆 🔘 🔌                  | Microsoft Outlook                                         | j 🖮 🤘 🕯 🖾 🙆 🍤 🗞 23:37                                     |
|             |                                |                                                           | 🎱 🕒 🖉 🔂 🔲 🕼 😒 Esquerra 🕷                                  |

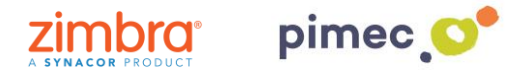

3. En la següent finestra premerem en Correu electrònic d'Internet i premerem en Següent.

| Agregar nueva cuenta                                                                                                    | ×           |
|----------------------------------------------------------------------------------------------------|-------------|
| Elegir servicio                                                                                                    | ×           |
| <ul> <li>Correo electrónico de Internet</li> <li>Conectar con el servidor POP o IMAP para enviar y recibir mensajes de correo electrónico.</li> <li>Microsoft Exchange o servicio compatible</li> </ul> |             |
| Conectarse y tener acceso a mensajes de correo electrónico, calendario, contactos, faxes y mensajes de cor                                                                                              | reo de voz. |
| Mensajería de texto (SMS)<br>Conectar con un servicio de mensajería móvil.                                                                                                    |             |
| Conectar con un servidor del tipo mostrado a continuación.                                                                                                    |             |
| Fax Mail Transport                                                                                                    |             |
|                                                                                                    | Creative    |
| < Atras Siguiente >                                                                                                    | Cancelar    |

4. Ens apareixeran una sèrie de camps a emplenar. En primer lloc el nom (qualsevol serveix). En segon lloc la nostra adreça de correu PIMEC. En tercer lloc, seleccionarem explica IMAP. En cambra i cinquè lloc introduirem el nostre servidor "zimbra.pimec.net". Finalment, introduirem una altra vegada la nostra adreça de correu PIMEC i posteriorment la nostra contrasenya. Marcarem també l'opció "Provar configuració del compte..." i NO marcarem "Requerir va iniciar de sessió utilitzant Autenticació...".

| Cambiar cuenta                                                    |                                                        | ×                                                                                                    |
|-------------------------------------------------------------------|--------------------------------------------------------|----------------------------------------------------------------------------------------------------|
| Configuración de correo electr<br>Estos valores son necesarios pa | ónico de Internet<br>ara que la cuenta de correo elect | rónico funcione.                                                                                                |
| Información sobre el usuario                                      |                                                        | Configuración de la cuenta de prueba                                                                            |
| Su nombre:                                                        | Oscar Ortega                                           | Después de rellenar la información de esta pantalla, le<br>recomendamos que pruebe su quenta baciendo dic en el |
| Dirección de correo electrónico:                                  | oortega@globalleida.org                                | botón. (Requiere conexión de red.)                                                                              |
| Información del servidor                                          |                                                        | Dechas configuración de la questa                                                                               |
| Tipo de cuenta                                                    | IMAP 📼                                                 | Probar comiguradon de la cuenta                                                                                 |
| Servidor de correo entrante:                                      | bmail.btactic.com                                      | Probar configuración de la cuenta haciendo clic en<br>el botón Siguiente                                        |
| Servidor de correo saliente (SMTP):                               | bmail.btactic.com                                      |                                                                                                    |
| Información de inicio de sesión                                   |                                                        |                                                                                                    |
| Nombre de usuario:                                                | oortega@globalleida.org                                |                                                                                                    |
| Contraseña:                                                       | *****                                                  |                                                                                                    |
| Record                                                            | ar contraseña                                          |                                                                                                    |
| Requerir inicio de sesión utilizando<br>contraseña segura (SPA)   | Autenticación de                                       | Más configuraciones                                                                                             |
|                                                                   |                                                        | < Atrás Siguiente > Cancelar                                                                                    |

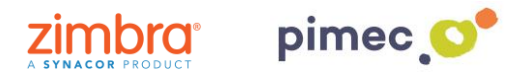

5. Seguidament premerem Més configuracions... i en la pestanya Servidor de sortida, marcarem "El meu servidor de sortida (SMTP) Requereix autenticació" i "Utilitzar La mateixa configuració que el meu servidor de correu d'entrada".

|            | -                                |                |                 |                       |
|------------|----------------------------------|----------------|-----------------|-----------------------|
| 🗸 Mi sei   | rvidor de salida (SMTP           | ) requiere au  | tenticación     |                       |
| <u>⊚</u> ⊓ | tilizar la misma configu         | uración que m  | i servidor de o | orreo de entrada      |
|            | niciar sesión utilizando         |                |                 |                       |
| N          | tombre de usuario:               |                |                 |                       |
| C          | ontraseña:                       |                |                 |                       |
|            |                                  | Recordar o     | ontraseña       |                       |
| 1 E        | Requerir Autenticad              | ción de contra | iseña segura (  | SPA)                  |
| () Ir      | niciar sesión en el <u>s</u> erv | idor de corre  | o de entrada a  | ntes de enviar correo |
| () Ir      | iiciar sesión en el <u>s</u> erv | ridor de corre | o de entrada a  | ntes de enviar correo |
| () Ir      | iiciar sesión en el <u>s</u> erv | idor de corre  | o de entrada a  | ntes de enviar correo |

6. Finalment en Avançades, activarem **l'opció SSL**, amb els ports **993** en IMAP i opció **TLS i port 587 per SMTP**. Acabarem amb **Acceptar**, i ja podrem començar a utilitzar el nostre correu IMAP en Outlook 2007.

| Configuración de c | orreo electro  | ónico de Internet |        |                      | ×    |
|--------------------|----------------|-------------------|--------|----------------------|------|
| General            | Elemen         | tos enviados      |        | Elementos eliminados | ;    |
| Servidor de :      | salida         | Conexión          |        | Avanzadas            |      |
| Números de puerto  | o del servidor |                   |        |                      |      |
| Servidor de entra  | ada (IMAP):    | 993 Usar          | predet | erminados            |      |
| Usar el siguie     | nte tipo de co | onexión cifrada:  | SSL    |                      | •    |
| Servidor de salid  | a (SMTP):      | 465               |        |                      |      |
| Usar el siguie     | nte tipo de co | onexión cifrada:  | SSL    |                      | •    |
| Tiempo de espera   | del servidor – |                   |        |                      |      |
| Corto              | U Lar          | go 10 minutos     |        |                      |      |
| Carpetas           |                |                   |        |                      |      |
| Ruta de acceso o   | de la carpeta  | raíz:             |        |                      |      |
|                    |                |                   |        |                      |      |
|                    |                |                   |        |                      |      |
|                    |                |                   |        |                      |      |
|                    |                |                   |        |                      |      |
|                    |                |                   |        |                      |      |
|                    |                |                   |        |                      |      |
|                    |                |                   | A      | ceptar Cance         | elar |